# 英語 MP3

# User Guide 使用手册

# 內容目錄

| 1. 簡介                             | 3   |
|-----------------------------------|-----|
| 2. 安裝英語 MP3 朗讀播放器                 | 4   |
| 2.1 安裝英語 MP3 程式                   | 4   |
| 2.2 NeoSpeech Paul 美式英語授權         | 6   |
| 2.3 安裝英語 MP3 文庫                   | 8   |
| 2.4 安裝 NextDict 多語言發聲字典           | 8   |
| 2.5 安裝 Microsoft Office Add-in 嵌件 | 9   |
| 2.6 移除英語 MP3 程式                   | 9   |
| 2.7 移除英語 MP3 文庫                   | 9   |
| 2.8 移除 NextDict 多語言發聲字典           | 9   |
| 2.9 移除 Microsoft Office Add-in 嵌件 | 9   |
| 3. 英語 MP3 用戶介面                    | .10 |
| 3.1 大畫面模式                         | .10 |
| 3.2 細畫面模式                         | .10 |
| 3.3.1文庫面板                         | .12 |
| 3.3.2 朗讀清單面板                      | .12 |
| 3.3.3 肖像面板                        | .12 |
| 4. 英語 MP3 設定                      | .13 |
| 5. 英語 MP3 功能表                     | .14 |
| 5.1 檔案功能表                         | .14 |
| 5.2 檢視功能表                         | .14 |
| 5.3 工具功能表                         | .15 |
| 5.4 說明功能表                         | .15 |
| 6. 文庫管理                           | .16 |
| 6.1 建立新文庫                         | .16 |
| 7. 朗讀文庫內容                         | .17 |
| 8. 朗讀文字文本內容                       | .18 |
| 9. Next 多語言發聲字典                   | .18 |
| 9.1 用戶介面                          | .19 |
| 10. 朗讀網頁                          | .20 |
| 11. 用戶自訂義發音                       | .21 |
| 12. 在 NextOffice 播放簡報投影片中使用       | .23 |
| 12.1 朗讀投影片內文                      | .23 |
| 12.2 朗讀投影片備註                      | .23 |
| 13. 在 NextOffice 文件上的應用           | .24 |
| 14. 在 Microsoft Office 文件上應用      | .25 |
| 15.英語 MP3 Microsoft Office Add-in | .26 |
| 16. LICENSE AGREEMENT             | .27 |

客戶服務支援證書序號 及 NeoSpeech 用戶語音授權証:

\*注意:下載 verification.txt 文件檔後請備份,最多只可重發3次

本證書由 Well Develop International Limited 發出,證明隨證書包裝附上的「英語 MP3」程式可供一部電腦合法使用,並憑證書序號便可以免費享有90天電話熱線及 電郵支援服務。(香港地區以外客戶的長途電話費用由客戶承擔)

# 1. 簡介

「英語 MP3」是一個為進階語言學習而設計的文字轉換語音 (Text-To-Speech) 播放器,它包含獲 NeoSpeech 授權的 Paul 英語男聲,讓你可以輕輕鬆鬆地提升你的英語聽講能力。其他的尖端功能包 括:

- 音高、速度及音量控制。你可以跟據自己的聽講能力自行調較。
- 可以調整換行時的停頓時間。讓文章朗讀起來更流暢自然。
- 人物的嘴唇動作跟說話內容同步,讓你更容易跟據朗讀速度掌握正確發音。
- 顯示內容可以放大或縮小,適用於長者或視力較弱的人仕。
- 可以匯出成 MP3 格式,可以下載到 MP3 機時刻反復聆聽來加強練習。
- 支援統一碼及多語言用戶介面,包括英文、簡體及繁體中文語言介面。
- 支援「流暢講話」或「逐字逐句」朗讀模式來配合不同學習者的需要,進階學習者可以進 一步改善他們的朗讀語調,初階學習者可以逐字逐句聆聽每個字的發音
- 文庫及內容管理功能能令學習更得心應手,經常使用的內容可以分類在不同文庫目錄下
- 支援隨機朗讀及循環朗讀。適合一邊運動一邊收聽
- 支援朗讀網頁內容
- 支援剪貼簿抓取模式,用戶可以從其他應用程式(例如 Word, Excel, Powerpoint)中剪下及 貼上內容到「英語 MP3」進行朗讀
- 與 NextOffice 緊密整合。你可以將「英語 MP3」的圖示從畫廊拖延到簡報投影片上來朗讀 投影片內容
- 用戶自訂義發音。遇有未有收錄字或詞語,用戶可以以漢語拼音訂義詞語發音
- 附送 NextDict 多語言字典。支援「選取式」找尋詞語解釋
- 採用開放式 SAPI 5 接口,可自由加入其他語音,例如 Scansoft 廣東語。

#### 「英語 MP3」包含下列模塊:

- 1. 「英語 MP3」程式模塊包括 NeoSpeech 美式英語 Paul TTS 發聲引擎。
- 2. 「英語 MP3 文庫」模塊會被安裝在用戶目錄下。
- 3. 「NextDict 多語言字典」程式模塊。
- 「英語 MP3」Microsoft Office Add-in 嵌件,讓你可以在 Microsoft Office 下直接選取內容 發送到「英語 MP3」作發聲朗讀。

#### User Guide 使用手册

# 2. 安裝英語 MP3 朗讀播放器

將「英語 MP3」安裝光碟放進電腦光碟機便會自動執行安裝程式,如沒有自動執行安裝,可進入「我的電腦」,雙按光碟機的代號,打開光碟機的內容,雙按 Autorun 程式進行安裝。(圖 2-1)

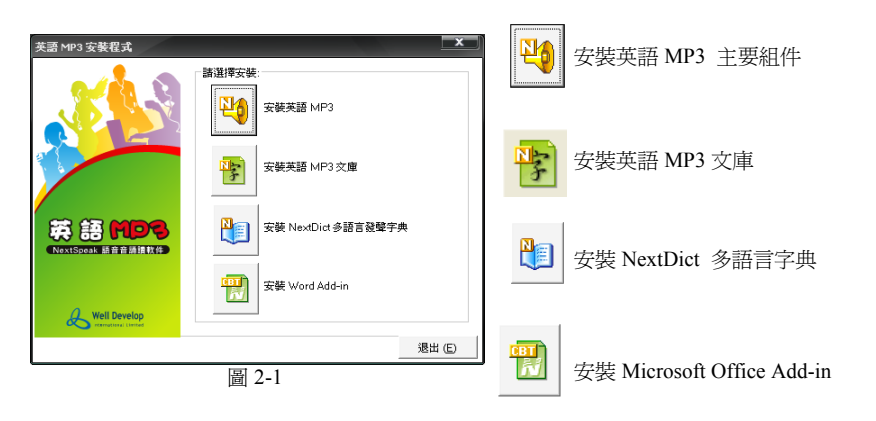

#### 2.1 安裝英語 MP3 程式

- 1. 在圖 2-1 點選「安裝英語 MP3」。在「英語 MP3 安裝程式」畫面 (圖 2-2), 按「繼續」。
- 在「輸入用戶資料」畫面 (圖 2-3) 輸入簡單個人資料及產品序號,產品序號 (由二十個數字組成) 可於本安裝指南第三頁 (P.3)找到,「客戶服務支援證書序號」欄中找到。

| 🗒 英語 MP3 安裝程式  |                                         | 🛃 英語 MP3 安裝程3 |                         | x           |
|----------------|-----------------------------------------|---------------|-------------------------|-------------|
| ×4.9           | 歡迎使用≪英語 MP3>安裝程式                        | 英語 [1]        |                         | ill Develop |
|                | 按·取清>递出安装程式,然後開開所有智動了的程式。<br>按·國定,繼續安装。 | 請輸入用戶         | 資料                      |             |
|                | 我們建調你在開始安装之前退出所有智動了的程式。                 | 姓名:           | Support                 |             |
|                |                                         | 公司:           | Well Develop            |             |
|                |                                         | 序数            | 78978978978978978978978 |             |
| & Well Develop |                                         |               |                         |             |
|                | / 遍積 / 退出                               |               | 港田 繼續 港                 | 出           |
| -              | 圖 2-2                                   |               | 圖 2-3                   |             |

- 3. 選擇安裝「英語 MP3」的語言版本 (圖 2-4),即使選擇安裝英文版本也可顯示和輸入中文。
- 4. 在「英語 MP3 安裝程式」歡迎安裝畫面中,閱讀「軟體許可證協議」畫面 (圖 2-5) 中的全部訊息內容後,點選「我接受協議合約中的條款」,便可按「下一步」。

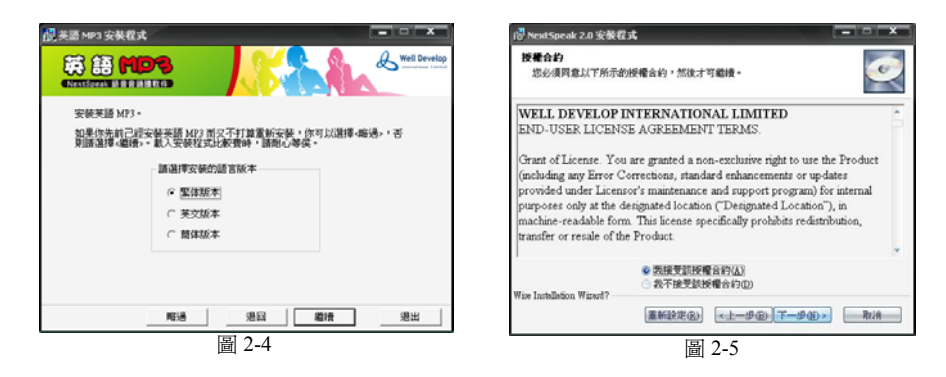

- 接著安裝程式便開始將所需檔案複製到硬碟及登錄程式元件,請耐心等待(約10至15分鐘)。 程式安裝完成後,按「完成」跳到下一畫面。(圖2-6)
- 來到這一步為軟件註冊登記,請選擇登記方式,登記後可享有90天免費電話熱線技術支援及版 本更新服務。選好後按「繼續」。(圖2-7)

| /浸 NextSpeak 2.0 安装程式                                                                                           | 開 英語 MP3 安裝程式                                                                 |
|----------------------------------------------------------------------------------------------------|-------------------------------------------------------------------------------|
| <b>正在更新系統</b><br>目前正在安裝您選擇的功能。                                                                                  | 英語 HIDS Well Develop                                                          |
| 正在視動時審案<br>編集::succed-jan_dut,目錄:C.(Pougnam<br>PartWordSpeak) Opergramm(Lab/t0/date=ba/t4/10/date -大小:454055944 | 用戶型記<br>型記以後你可以學育 90 天鴉雲電話電影熱線法版本更新 (5)現於雪仙級)。<br>型記識項<br>○現在通過 Interat 進行型記。 |
| Wox Jashiladoa Wizwel?                                                                                          | ○ 列印第22条は、地震法律規・<br>(* 種類聖狂)                                                  |
| 現以何                                                                                                    | 退回 總措 退出                                                                      |
| 圖 2-6                                                                                                    | 圖 2-7                                                                         |

- 7. 此時安裝程式會檢視 NextOffice 9 是否存在。如果是會有個細小的對話方塊彈出提示用戶安裝簡 報擴展功能(圖 2-8),若安裝請選擇「確定」,否則選擇「取消」來結束安裝程式。選擇「確 定」後接著又有一個對話方塊提示用戶必需刪除 NextOffice9.0 配置目錄才能生效,按一下「確 定」。(圖 2-9)
- 8. 簡報擴展功能便會進行安裝,當安裝完成後,按「完成」後請重新啓動電腦。

| NextSpeak X           | Next5peak X                               |
|-----------------------|-------------------------------------------|
| 要安裝 NextOffice簡報擴展功能? | 你的私人 NextOffice 9.0 配置目錄將要被刪除才能使動改生效。要繼續? |
| <b>ـ  職定</b> 取消       | <u>確定</u> 取消                              |
|                       |                                           |

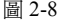

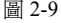

#### 2.2 NeoSpeech Paul 美式英語授權

安裝<英語 MP3>完成以後,你還需要以本手冊第三頁上的 NeoSpeech CD-Key 通過網上登記取得 NeoSpeech Paul 美式英語男聲授權。

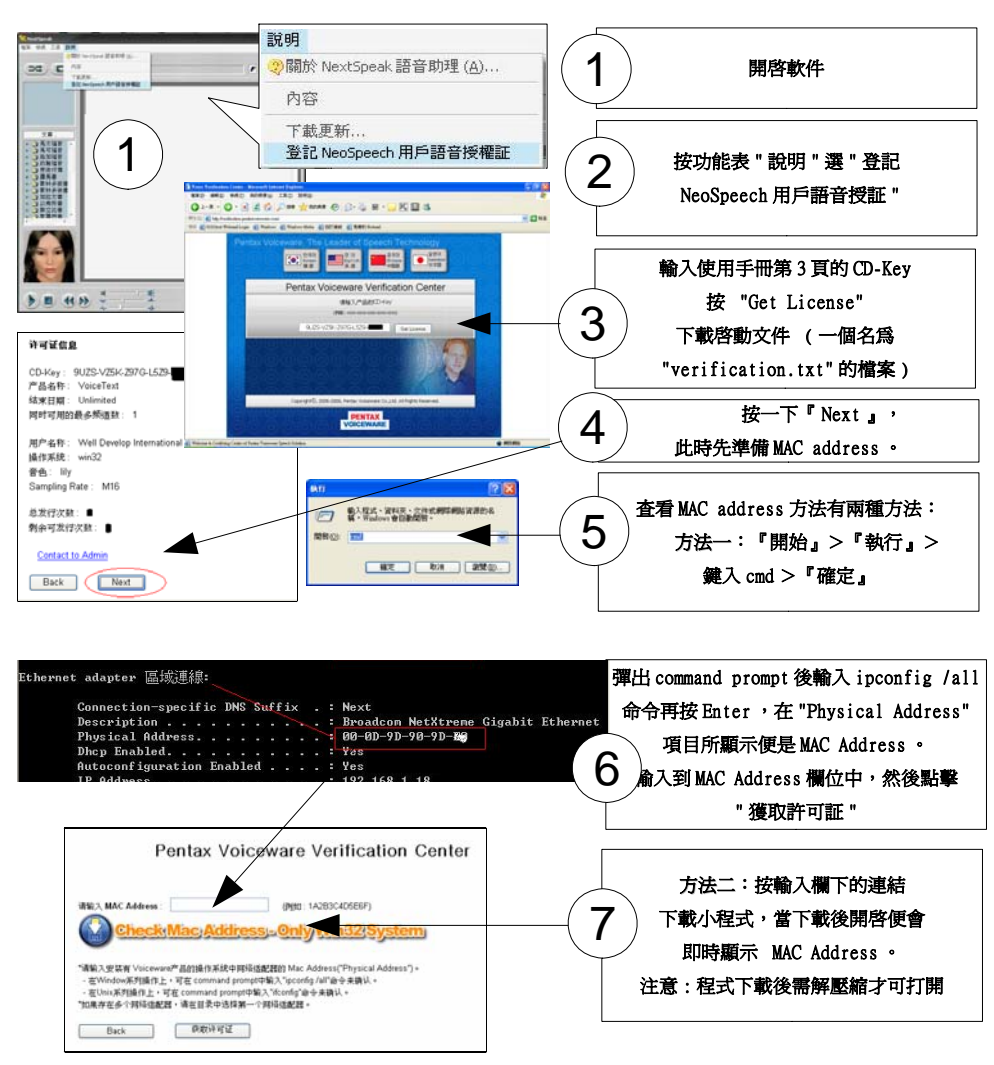

| 謝       | Pentax Voiceware Verification Center<br>總世Voiceware(公常品。)<br>(中國父兄父母和Gadan to'')其他的"文兄弟。<br>(文兄弟希望知道: 他男子和知識有不成者者有不可。)<br>(文兄弟希望知道: 他男子和知識有不成者者有不可。)<br>(文兄弟希望知道: "我可以我们不知道我有不可。)<br>(文兄弟希望知道: "我可以我们不知道我有不可。)<br>(文兄弟希望知道: "我可以我们不知道我们不知道我们不知道我们不知道我们不知道我们不知道我们不知道我们不知道 |    | 來到最後步驟,按 "Save to File"<br>下載 verification.txt 授權証,<br>下載時按『儲存』存檔         |
|---------|----------------------------------------------------------------------------------------------------|----|---------------------------------------------------------------------------|
| NextSpe | 本有线到 NeoSpeech Paul (美式英語) 語音授權証檔案文件!           如果你已經有語音授權証檔案文件,諸按《是》安裝語音授權証檔案。           否則,諸參考用戶手冊如「何取得 NeoSpeech 語音授權証」。                                                                                                    | 00 | 啓動軟件,會彈出對話方塊,按 "Yes" ,<br>再選擇之前儲存的 "verification.txt" ,<br>按 " 開啓 " 就完成 。 |

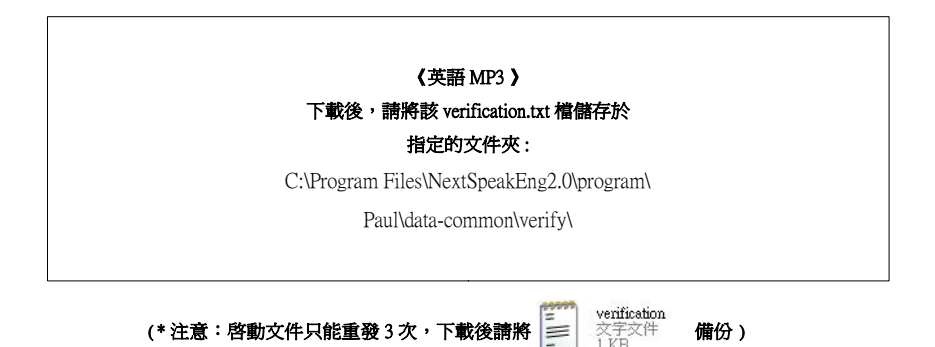

#### 檢視授權証資料

- 1. 進入網站 http://verification.neospeech.com
- 2. 輸入 CD-Key 再按 <View License Record>(如果顯示快顯已封鎖,請選擇允許快顯然後再重試)

#### 英語 MP3

#### 2.3 安裝英語 MP3 文庫

「英語 MP3」附加文庫是網上公開資料,其中可能有些錯漏的地方。所以每一個用戶的「英語 MP3 文庫」都是,需要獨立安裝及存放。「英語 MP3 文庫」是安裝在用戶的 Application Data\NextSpeakEng2.0 目錄下,方便你需要時作出修改。

- 在圖 2-1 點選「安裝英語 MP3 文庫」。進入「安裝英語 MP3 文庫」程式。 1
- 你可以選擇「典型」或「自訂」安裝,在自訂安裝模式下,你可以挑選個別要安裝的文 2 庫。(圖 2-17)

接著安裝程式便開始將所需檔案複製到硬碟及登錄程式元件。程式安裝完成後,按「完成」跳到下 一書面。(圖 2-18)

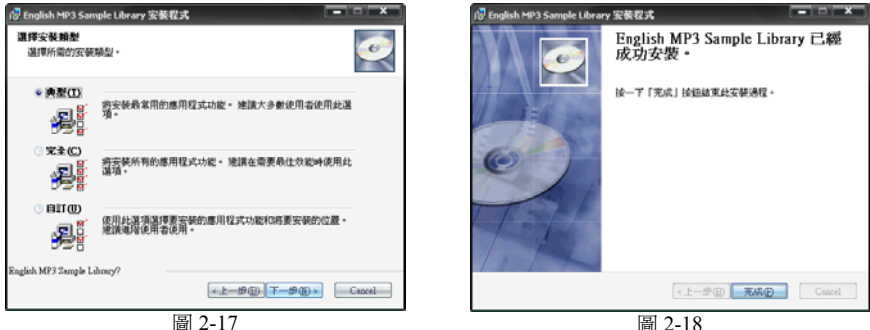

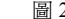

#### 2.4 安裝 NextDict 多語言發聲字典

- 在圖 2-1 點選「安裝 NextDict 多語言發聲字典」。進入「安裝 NextDict 多語言發聲字 1. 典 程式。
- 你可以跟據對話方塊指示按「下一步」來進行安裝。(圖 2-19) 2.
- 3. 接著安裝程式便開始將所需檔案複製到硬碟及登錄程式元件。 程式安裝完成後,按「完 成」跳到下一畫面。(圖 2-20)

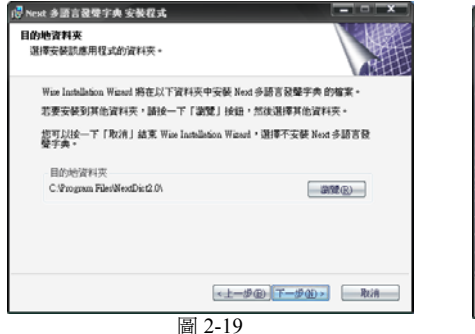

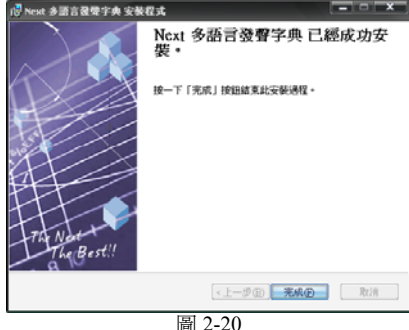

User Guide 使用毛冊

#### 2.5 安裝 Microsoft Office Add-in 嵌件

- 1. 在 圖 2-21 點選「安裝 Microsoft Office Add-in 嵌件」。進入「安裝 Microsoft Office Add-in 嵌件」程式。
- 2. 接著安裝程式便開始將所需檔案複製到硬碟及登錄程式元件。 (圖 2-21)

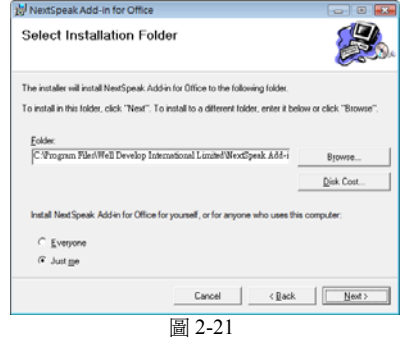

#### 2.6 移除英語 MP3 程式

- 1. 在「開始」功能表上按「設定」→「控制台」→「新增/移除程式」(圖 2-22)。
- 2. 在「移除安裝」畫面中選擇「NextSpeak 2.0」,然後按「移除」。

#### 2.7 移除英語 MP3 文庫

- 1. 在「開始」功能表上按「設定」→「控制台」→「新增/移除程式」。
- 2. 在「移除安裝」畫面中選擇「NextSpeak Library」,然後按「移除」。

#### 2.8 移除 NextDict 多語言發聲字典

- 1. 在「開始」功能表上按「設定」→「控制台」→「新增/移除程式」。
- 2. 在「移除安裝」畫面中選擇「多語言發聲字典」,然後按「移除」。

#### 2.9 移除 Microsoft Office Add-in 嵌件

- 1. 在「開始」功能表上按「設定」→「控制台」→「新增/移除程式」。
- 2. 在「移除安裝」畫面中選擇「MSASetup」,然後按「移除」。

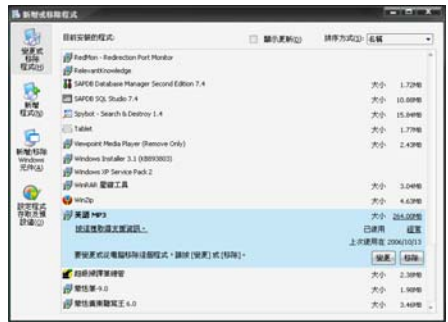

圖 2-22

# 3. 英語 MP3 用戶介面

#### 3.1 大畫面模式

按「開始」→「所有程式」→「英語 MP3」→「英語 MP3」啓動「英語 MP3」。並進入大畫面模式,大畫面模式下顯示所有「英語 MP3」功能及板面。以下介紹大畫面模式。

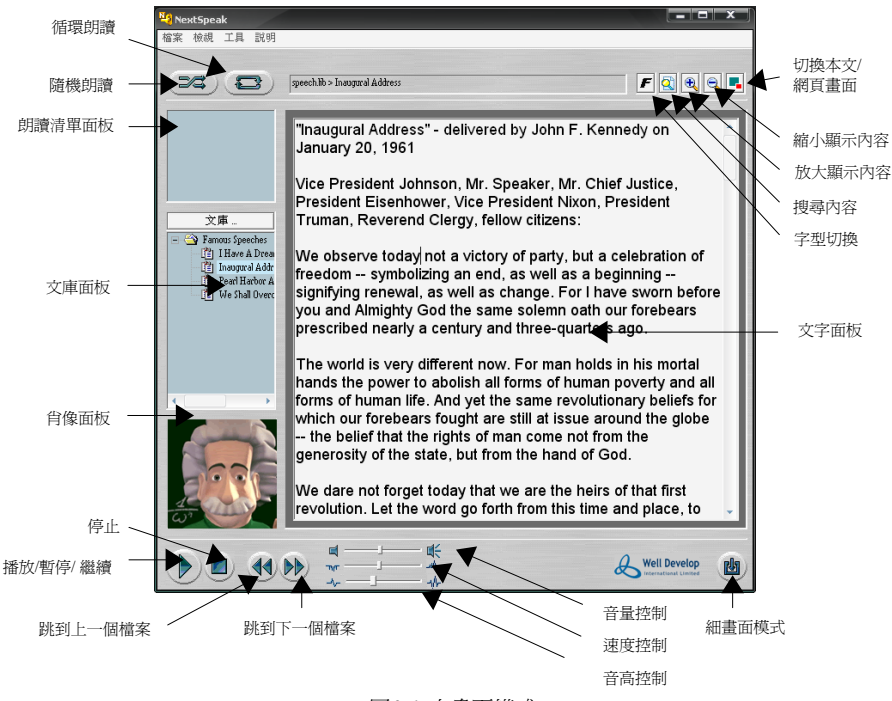

圖 3-1 大畫面模式

#### 3.2 細畫面模式

小畫面模式適合在其他應用程式運行時採用,由於畫面佔空間很小,不會影響到應用程式的操作

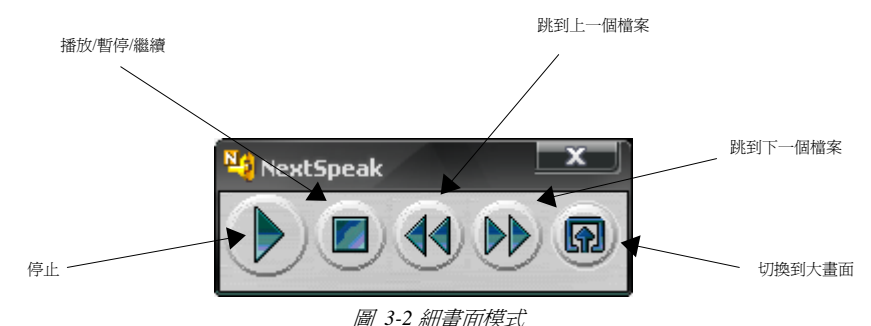

User Guide 使用手册

| 用戶介面     | 描述                                                                                                    |  |
|----------|----------------------------------------------------------------------------------------------------|--|
| 朗讀清單面板   | 包含朗讀清單項目,朗讀清單項目可以在「循環朗讀」或「隨機朗讀」模式下播<br>放。你可以用滑鼠在文庫面板的項目上雙按,或按功能表「檔案」→「打開」插<br>入文件來加入新項目到朗讀清單。          |  |
| 文庫面板     | 讓你可以將不同的內容分類到相應的文件夾內,例如你可以將所有詩詞放置到<br>「詩詞」文件夾中。文庫文件可以是一個編碼的文字檔(統一碼、大五碼、<br>GB2312、ASCII),或者是一個網頁地址。    |  |
| 肖像面板     | 顯示不同的人物肖像圖,如果你選取的語音支援 SAPI 5 的話,人物肖像便會隨<br>朗讀內容而改變嘴唇動作。注意:並非所有語音都支援嘴唇動作。                               |  |
| 文字面板     | 顯示現在朗讀的文字內容。                                                                                           |  |
| 切換字體     | 按這個按鈕將字體切換。「英語 MP3」允許你預設兩種字體,用以配合英文及中<br>文顯示。                                                          |  |
| 切換到細畫面   | 按這個按鈕將「英語 MP3」切換到細畫面,這個模式為跟 NextOffice 整合及其他應用程式而設計,例如自動朗讀投影片內容。                                       |  |
| 放大顯示內容   | 按這個按鈕來放大文字面板的顯示內容。                                                                                     |  |
| 縮小顯示內容   | 按這個按鈕來縮小文字面板的顯示內容。                                                                                     |  |
| 搜尋內容     | 按這個按鈕在文字面板上搜尋指定的文字。                                                                                    |  |
| 切換本文/網頁  | 按這個按鈕來切換文字面板及網頁面板。                                                                                     |  |
| 播放/暫停/繼續 | 按這個按鈕來開始朗讀文字面板的內容,這個按鈕提供多重功能,如果在朗讀中<br>按這個按鈕的話,朗讀會被暫停,再按一下便會繼續朗讀。                                      |  |
|          | 朗讀的內容如下:<br>1.如果選取了文字,便會朗讀出選取文字。<br>2.如果沒有選取文字。假如在「設定」中剔選了「永遠從頭開始朗讀」的方格,<br>便會從頭開始朗讀。否則便會從滑鼠游標的位置開始朗讀。 |  |
| 停止       | 停止朗讀內容。                                                                                                |  |
| 跳到下一個檔案  | 這個按鈕只適用於「循環朗讀」或「隨機朗讀」模式,在「循環朗讀」模式下,<br>按這個按鈕會略過當前的文件,跳到下一個文件。                                          |  |
| 跳到上一個檔案  | 這個按鈕只適用於「循環朗讀」或「隨機朗讀」模式,在「循環朗讀」模式下,<br>按這個按鈕會略過當前的文件,跳到上一個文件。                                          |  |
| 循環朗讀     | 循環朗讀模式讓你可以循環朗讀播放清單中的項目,文件會一個接一個地連續朗<br>讀,你可以按「跳到下一個檔案」來略過當前的文件或按「跳到上一個檔案」來<br>跳到上一個文件。                 |  |
| 隨機朗讀     | 隨機朗讀模式讓你可以循環朗讀播放清單中的項目,文件會隨機地朗讀,你可以<br>按「跳到下一個檔案」來略過當前的文件或按「跳到上一個檔案」來跳到上一個<br>隨機文件。                    |  |
| 速度控制     | 利用這個浮動塊來改變朗讀的速度。                                                                                       |  |
| 音量控制     | 利用這個浮動塊來改變朗讀的音量。                                                                                       |  |
| 音高控制     | 利用這個浮動塊來改變朗讀的音高速度。注意:並非所有的語音都支援音高控制,如果選用的語音不支援音高控制的話,調節浮動塊的動作會被忽略。                                     |  |

#### 3.3.1 文庫面板

在項目上按滑鼠的右鍵會彈出清單,在這個彈出清單你可以:

- 插入新項目(可以是文件或網頁)
- 重命名項目
- 刪除項目
- 選取項目的編碼
- 加入項目到朗讀清單

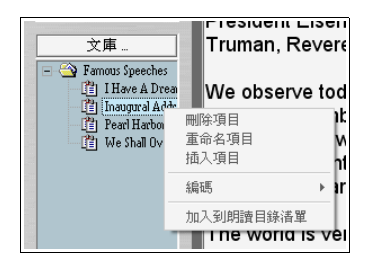

圖 3-3 文庫面板彈出清單 - 項目

#### 3.3.2 朗讀清單面板

在項目上按滑鼠的右鍵會彈出清單,你可以:

- 向上移動項目
- 向下移動項目
- 清除項目
- 清除全部的項目

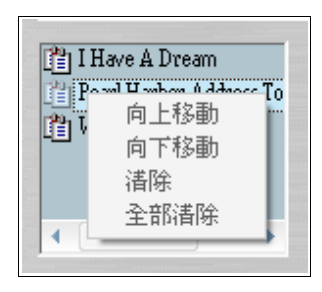

圖 3-4 朗讀清單面板彈出清單

#### 3.3.3 肖像面板

讓你可以選取不且的人物肖像圖。

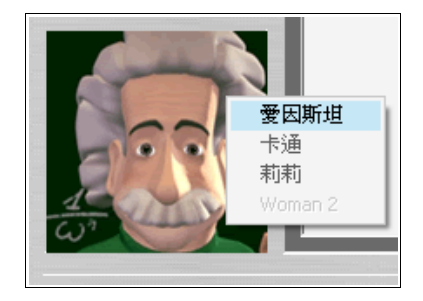

圖 3-5 肖像面板彈出清單

#### CALE OF DE LA SECONDE Feetland 語音動理論在 用戶介質課言 • 18.8 Monost Mar F BH Mathing 0.182 VIII. . TANK STR 12 古建使用相望教育 SWATA 20 • 200 MM 中目論学校 文務標準上英語研修日 F -\*#**#**## F . -₽ 使用共享主要模式 1" AUGUMENT RRSID --PRESSOR -周期が内容が派 回 ・ -

圖 4-1 設置面板

| 用戶介面             | 描述                                                                                                    |
|------------------|----------------------------------------------------------------------------------------------------|
| 語音               | 選取預設的英文語音。                                                                                                    |
| 中文語音             | 選取預設的中文語音。                                                                                                    |
| 中文字型             | 設定預設字型。「英語 MP3」預設字型為"文鼎標楷上漢語拼音 L1",一般用作顯示中文。                                                                       |
| 後援字型             | 設定預設後援字型。預設字型為"Arial",一般用作顯示英文。                                                                                    |
| 永遠使用母語發音         | 選擇當內容包含中文及英文時的處理方式。中文語音會同時支援朗讀英<br>文,但通常音調不及英文語音的自然,但聽上去較一致。剔選這個方法會<br>強制使用英文語音來朗讀英文的內容。                           |
| 解釋換行             | 你可以選擇在遇到換行時停頓的秒數,這樣朗讀時內容會更加適合。                                                                                     |
| 速度控制             | 控制預設的朗讀速度。                                                                                                    |
| 音量控制             | 控制預設的朗讀音量。                                                                                                    |
| 音高控制             | 控制預設的朗讀音高。注意:並非所有的語音都支援音高控制,如果選取<br>的語音不支援音高控制的話,調整浮動塊的動作會被忽略。                                                     |
| 預設用戶介面語言         | 你可以設置預設用戶介面語言為英文、繁體或簡體中文,又或者你可以設置「英語 MP3」使用跟 NextOffice 一樣的語言介面,只需剔選「跟隨 NextOffice 設定」方格便可。                        |
| 跟隨 NextOffice 設定 | 設置「英語 MP3」使用跟 NextOffice 一樣的預設用戶介面語言。                                                                              |
| 永遠從頭開始朗讀         | 選擇當按「播放」按鈕時,從頭或從滑鼠游標開始朗讀內容。                                                                                        |
| 剪貼板抓取            | 啓動或關閉剪貼板抓取。剪貼板抓取可以讓英語 MP3 (NextSpeak)登記作剪<br>貼板檢視及聆聽剪貼板事件,當你剪下及貼上東西到剪貼板,事件會傳回<br>英語 MP3 (NextSpeak),你可以決定怎樣處理這個事件。 |
| 在N秒之後自動關閉<br>對話框 | 如果啓動了「剪貼板抓取」和篩選條件合適的話,會出現對話方塊詢問用<br>戶,是否加入剪貼板內容到文字面板,如果用戶在N秒內沒有回應,對話<br>方塊會自動關閉。                                   |
| 剪貼板內容必須超過<br>N字  | 如果啓動了「剪貼板抓取」,這個篩選條件讓你可以忽略剪下及貼上字數<br>過少的剪貼板事件,當編輯文件時,會經常使用這類型的剪下及貼上動<br>作,用戶一般不希望插入這些內容到文字面板中。                      |

4. 英語 MP3 設定

「英語 MP3」提供下列的進階播放控制,

讓你可以更準確設定播放效果。

#### User Guide 使用手册

# 5. 英語 MP3 功能表

#### 5.1 檔案功能表

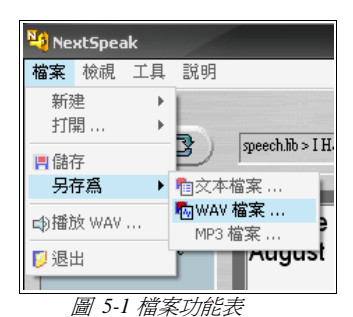

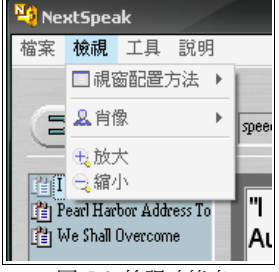

圖 5-2 檢視功能表

| 功能表              | 描述                                                                    |
|------------------|-----------------------------------------------------------------------|
| 新建→文字文檔          | 清空文字文檔面板。                                                             |
| 新建→文庫            | 清空文庫面板。建立新文庫。                                                         |
| 打開 <b>→</b> 文字文檔 | 打開一個現存的文字文檔,文件會自動加入到播放清單面板中。                                          |
| 打開→文庫            | 打開一個現存的文庫,文件會自動加入到文庫面板中。                                              |
| 儲存               | 儲存在文字面板上的當前文件。                                                        |
| 另存爲→文本檔案         | 儲存當前的文件爲另一個文字檔。                                                       |
| 另存爲→WAV檔案        | 儲存當前的文件為WAV。注意:「另存為WAV檔案」需要「英語MP3」<br>作語音合成,可能需要較長的時間。                |
| 另存爲→MP3檔案        | 儲存當前的文件為MP3。注意:「另存為MP3檔案」需要「英語MP3」作語音合成,可能需要較長的時間,我們使用LAME譯碼器來作MP3編碼。 |
| 退出               | 離開「英語 MP3」應用程式                                                        |

### 5.2 檢視功能表

| 功能表    | 描述                  |
|--------|---------------------|
| 視窗配置方式 | 調整視窗的配置方式,顯示或隱藏部份面板 |
| 肖像     | 選取不同的人物肖像圖。         |
| 放大     | 放大在文字面板上的顯示內容。      |
| 縮小     | 縮小在文字面板上的顯示內容。      |

### 5.3 工具功能表

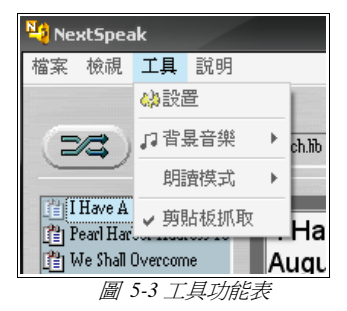

| 功能表   | 描述                                |
|-------|-----------------------------------|
| 設置    | 調整「英語 MP3」的設定資料,詳情請參考第四節「設定」的部份。  |
| 背景音樂  | 取消加入背景音樂或選取所需的背景音樂。               |
| 朗讀模式  | 「流暢講話」模式會流暢、擬人地朗讀內容。              |
|       | 「逐字逐句」模式為語言學習而設計,聽者可以清晰地聆聽各個字的發音。 |
|       | 注意:部份語音並不支援「逐字逐句」模式。              |
| 剪貼板抓取 | 啓動或關閉剪貼板抓取,詳情請參考第四節「設定」的部份。       |

#### 5.4 說明功能表

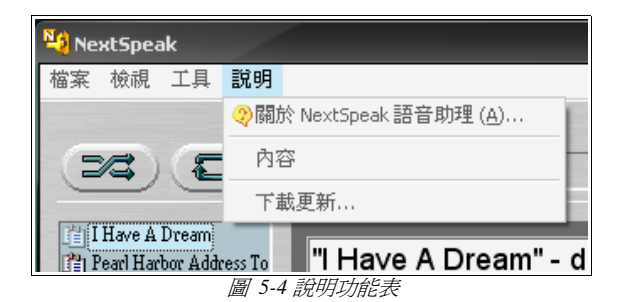

| 功能表 | 描述                 |
|-----|--------------------|
| 關於  | 顯示英語「英語 MP3」的產品資訊。 |
| 內容  | 顯示英語「英語 MP3」的說明內容。 |

#### 英語 MP3

# 6. 文庫管理

你可以將常用文章集結成「英語 MP3」文庫方便管理。每個文庫包括一個\*.lib 文檔及所有相關的文字文檔。「英語 MP3」附送文庫包括:

| 文庫名稱                  | 描述       | 語言 |
|-----------------------|----------|----|
| VOA Health Report.lib | 美國之音示範文本 | 英文 |

要打開現有文庫,請按功能表「檔案」→「打開」→「文庫」。

#### 6.1 建立新文庫

你可以自行建立新文庫。文庫內的文章必需要是文字文本(\*.txt)檔案。你可以將文字文檔集結放在不同目錄下,例如在「唐詩」目錄下放有「李白-送友人」和「杜甫-夢李白」兩首詩。在「宋詞」 目錄下放有「蘇軾-水調歌頭」和「王安石-桂枝香」兩首詞。首先建立一個目錄,例如「中國文 學」,在「中國文學」目錄下放「唐詩」及「宋詞」目錄。然後在功能表下按「新建」→「文 庫」(圖 6-1),在文庫對話框下選選取目錄,選取先前「中國文學」目錄,然後輸入文庫名稱再 按確定,一個文庫文件會被建立。你可以用記事本打開文庫文件,內容如圖,用戶介面如圖 6-2

| <b>文庫</b> |   | x         |
|-----------|---|-----------|
| 新建        | [ | 選擇檔案      |
|           |   | 確定 退出 (三) |

圖 6-1

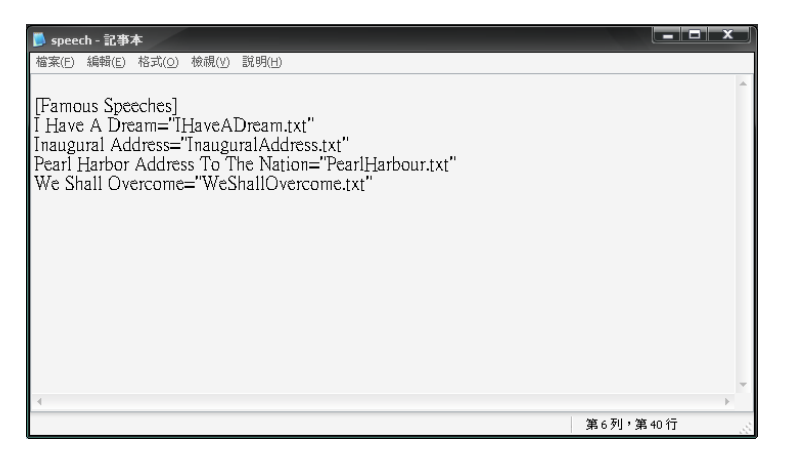

圖 6-2

# 7. 朗讀文庫內容

「英語 MP3」內附送了幾種文庫,例如有新約聖經、舊約聖經、中國文學等等。要朗讀文庫內容首 先打開文庫,假設我們要開啓新約聖經文庫,步驟如下:

- 按功能表「檔案」→「打開」→「文庫」(圖 7-1) 1.
- 2 在「開啓」對話方塊中選 VOA Health Report.lib (這是新約聖經的文庫檔案),再按「開 啓⊥(圖 7-2)

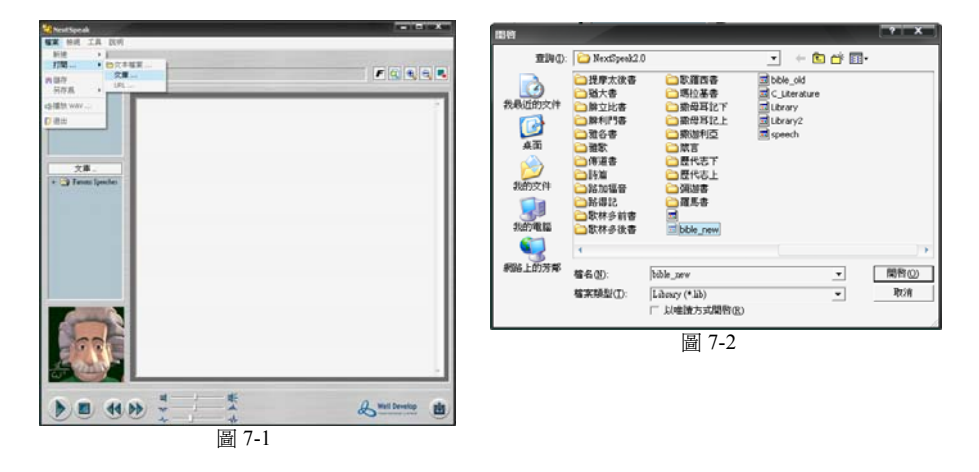

- 3. 在左方的文庫日錄中便會顯示新約聖經的項日章節,選取章節或主題後便可看見內容,這 時用戶可以按左下方的「播放」鍵來把內容全段朗讀,你亦可以把游標指到任何一個字元 上設成朗讀起始位置,當播放時便會從游標位置開始朗讀,用戶亦可只選取某小段來朗讀 (圖 7-3)
- 4. 若不想因爲經常需要選取內容可令游標設成朗讀起始位置時。用戶可以按功能表上方「工 具」→「設置」打開「NextSpeak 語音助理設定」(圖 7-4),剔選「永遠從頭開始朗讀」, 最後按「確定」便可。

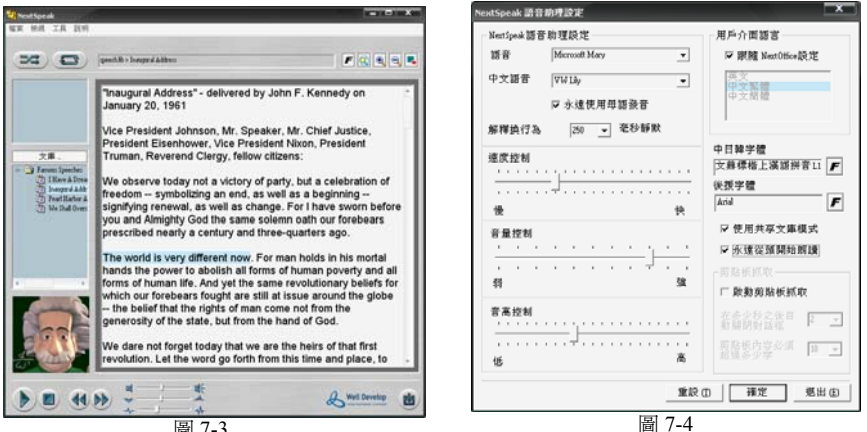

圖 7-3

# 8. 朗讀文字文本內容

「英語 MP3」內附送了幾種文庫,文庫內是由一個個文字文本組成。但用戶有時只需要載入文庫內的一個文字文本內容或別的文字文本內容來朗讀,朗讀文字文本內容和朗讀文庫內容大同小異,方法如下:

- 1. 按功能表「檔案」→「打開」→「文本檔案」(圖 8-1)
- 2. 在「開啓」對話方塊中選你要開啓的文本檔案(\*.txt),再按「開啓」
- 3. 把文字文本載入後,檔案會直接在「朗讀清單面板」中顯示路徑及名稱(圖 8-2)

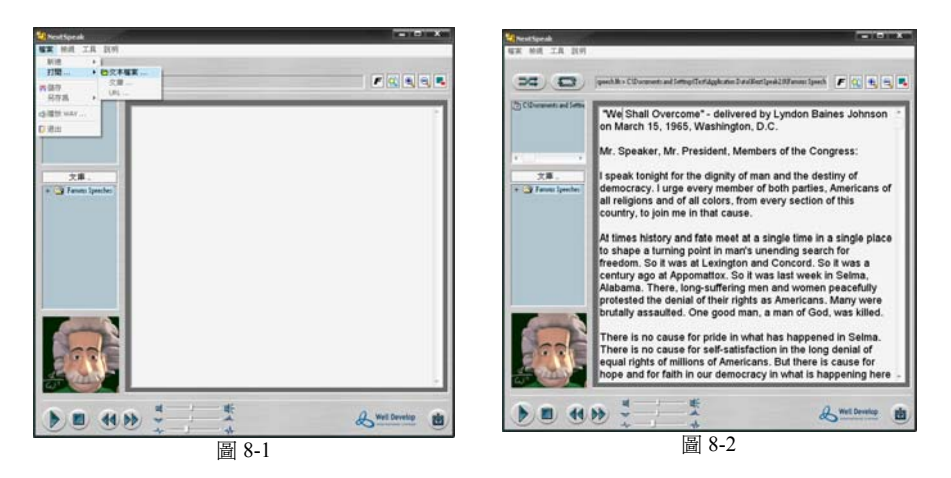

而其朗讀內容的方法和功能都同朗讀文庫內容一樣,用戶可參考「朗讀文庫內容」。

### 9. Next 多語言發聲字典

如果你已安裝了 NextDict,你可以利用 NextDict 多語言字典查找文字板面上的內容。首先選取詞語,然後按滑鼠右鍵打開清單(圖 9-1),選取"多語言字典"。(圖 9-2)

| has the most function                                                                            | s among all office-suites                                              | in the ma                                        | NextDict 多語言證母字典<br>輸入: Office                                                                                                    |       |  |
|--------------------------------------------------------------------------------------------------|------------------------------------------------------------------------|--------------------------------------------------|----------------------------------------------------------------------------------------------------|-------|--|
| with rate is the highes<br>on, Drawing and PDF<br>s in Microsoft formats<br>is easy to use and y | ■ and the an once - suice -<br>剪下(1)<br>複製(C)<br>貼上<br>全選(A)<br>列(印(P) | sing, Spre<br>ben and s<br>PowerPc<br>short time | office obck<br>office bock<br>office boy<br>office building<br>office copy<br>office hours<br>office hours<br>office hours<br>office work<br>office work |       |  |
|                                                                                                  | 全部使用 FlashGet 下載<br>多語言發聲字典                                            |                                                  | officer<br>officer                                                                                                    |       |  |
| - dels - et                                                                                      | 語音助理                                                                   |                                                  |                                                                                                    |       |  |
|                                                                                                  | 圖 9-1                                                                  |                                                  | <b>0</b>                                                                                                    |       |  |
|                                                                                                  |                                                                        |                                                  |                                                                                                    | 圖 9-2 |  |

多語言發聲字典包括有「英漢」、「漢英」和「英英」三種字典。用戶可透過不同需要來作出不同 類型的查找。

#### User Guide 使用手册

P.18

# 9.1 用戶介面

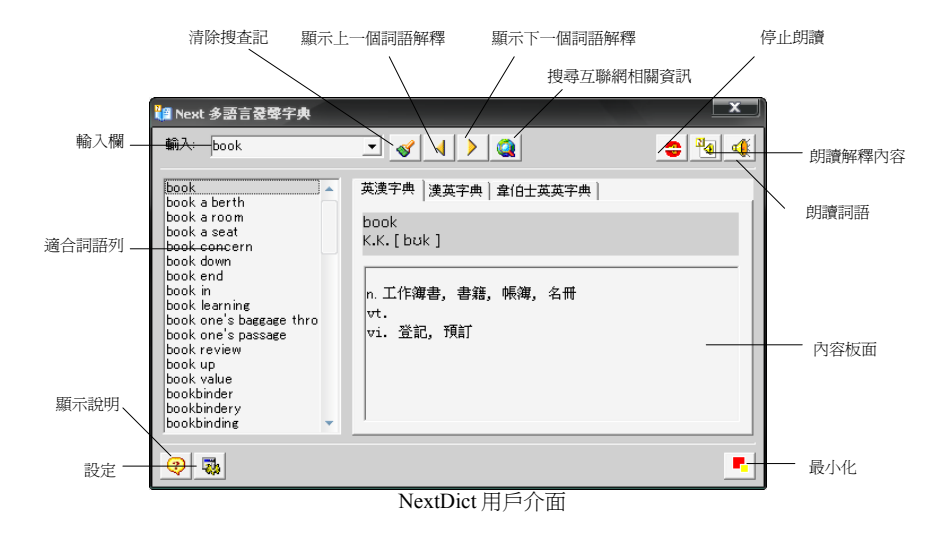

| 功能表       | 描述                      |
|-----------|-------------------------|
| 輸入欄       | 把要查找的字詞輸入到這裡。可輸入*及?號代替語 |
| 清除搜查記錄    | 清除在輸入欄曾輸入過的查找記錄         |
| 顯示上一個詞語解釋 | 顯示上一個在輸入欄裡查找過的字詞及解釋     |
| 顯示下一個詞語解釋 | 顯示下一個在輸入欄裡查找過的字詞及解釋     |
| 搜尋互聯網相關資訊 | 在互聯網上查找當前輸入的字詞的相關資訊     |
| 停止朗讀      | 停止播放中的朗讀狀態              |
| 朗讀解釋內容    | 把查找出來的內容及解釋全部朗讀         |
| 朗讀詞語      | <u>朗讀</u> 輸入了的字詞        |
| 適合詞語列     | 這裡會顯示相關的查找字詞結果          |
| 內容板面      | 這裡會顯示選取了的字詞解釋           |
| 最小化       | 把視窗縮小到右下方工具列中           |
| 設定        | 設定 TTS 語音,速度及音量等        |
| 顯示說明      | 顯示音標的說明                 |

# 10. 朗讀網頁

朗讀網頁的操作步驟跟朗讀文字檔的有點不同,首先,你需要在文庫中加入網頁或打開一個新網站。

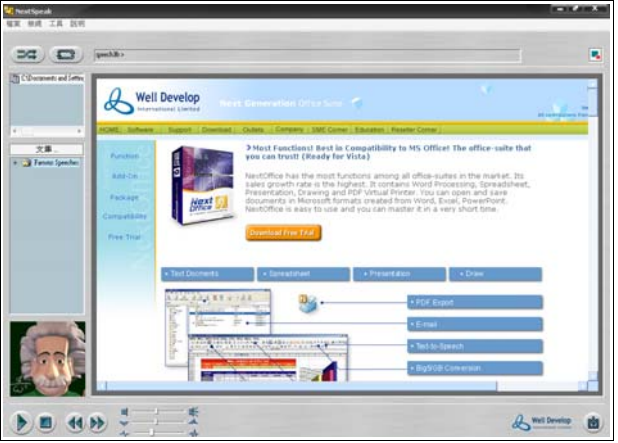

圖 10-1 朗讀網頁

要朗讀一段文字,先選取該段文字,然後按滑鼠右鍵打開清單,選取「語音助理」。

| NextOffice has the most functions amo<br>sales growth rate is the highest. It cor<br>Presentation, Drawing and PDF Virtual<br>documents in Microsoft formats created<br>NextOffice is easy to use and you can r<br>Download Free Trial |                            | ng all office-suites in the<br>剪下(T)<br>複製(C)<br>貼上<br>全選(A)<br>列印(P) |        | marke<br>bread<br>save<br>Point,<br>ne, |
|----------------------------------------------------------------------------------------------------|----------------------------|-----------------------------------------------------------------------|--------|-----------------------------------------|
|                                                                                                    |                            | 全部使用 FlashGet 下載<br>多語言發聲字典<br><b>語音助理</b>                            |        |                                         |
| Spreadsheet                                                                                                    | <ul> <li>Preser</li> </ul> | ntation                                                               | ▶ Draw | ·                                       |

圖 10-2 選取文字、彈出清單、朗讀

選取的內容便會複製到文字面板中並朗讀出來,你可以按「切換」按鈕來切換本文及網頁畫面。

# 11. 用戶自訂義發音

當用戶遇到一些沒有訂下發音特別字詞時,在朗讀時「英語 MP3」會忽略那些字詞,用戶可以利用 「用戶自訂義發音」來替這些字詞自訂義發音,我們把一個沒有設定讀音的「Voiceware」字來舉個 例 (圖 11-1),使用步驟如下:

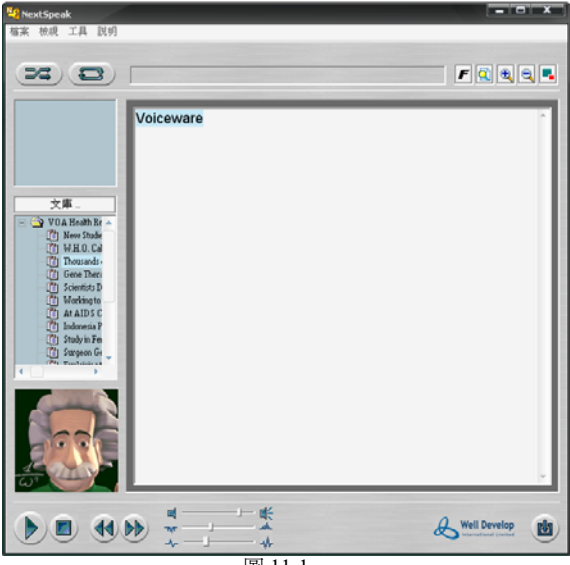

副 11-1

按「開始」→「所有程式」→「英語 MP3」→「用戶自訂發音」,當開啓「用戶自訂義發音」後, 「中文用戶發音詞典編輯器」頁面便會彈出,你可以在這裡增加,修改或刪除你的自訂詞語。(圖 11-2) 以下示範訂義「Voiceware」的發音:

- 1. 按一下「打開文件」來開啓目錄內的 userdict eng.csv 檔案.這個檔案是記錄你自訂義的詞 語和發音清單。
- 按一下「增加詞匯」來打開「增加詞匯」對話方塊(圖 11-3)。 2.
- 3 在原詞欄中輸入「voiceware」,然後在目標欄中輸入讀音,點擊「Pronunciation Symbol」 下方會出現 Vowel 和 Consonant 選擇,以今次的舉例這裡應該的輔音應該輸入 Vowel「a」,元音「b」,當輸入完成後你可以按一下「閱讀」來確認發音或按「確定」 完成自訂。
- 4. 剛才增加的自訂義發音會在「詞匯信息」清單內,你可以按右方的選擇來繼續增加,閱讀 詞匯,修改和刪除等等。
- 最後按上方的「保存」便可把自訂義發音儲存起來。 5.

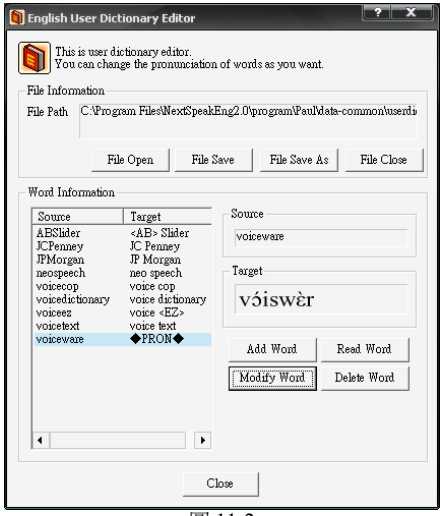

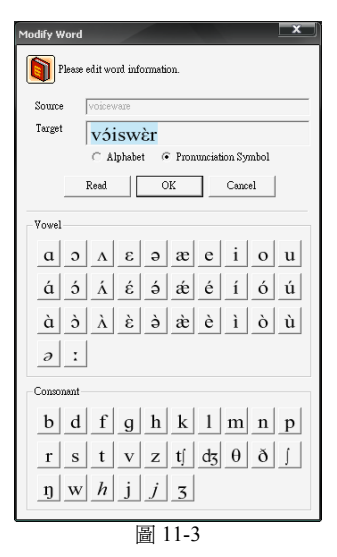

圖 11-2

| 功能表  | 描述                                                           |
|------|--------------------------------------------------------------|
| 打開文件 | 按一下「打開文件」來開啓目錄內的 userdict_chi.csv 檔案,這個檔案是記錄你<br>自訂義的詞語和發音清單 |
| 保存   | 把完成的設定儲存起來                                                   |
| 另存為  | 把記錄檔案存爲另一清單,方便用戶分類                                           |
| 關閉文件 | 清除當前的清單                                                      |
| 增加詞匯 | 透過「增加詞匯」可新增自訂義詞和發音                                           |
| 修改詞匯 | 把選取的項目進行修改或編輯                                                |
| 閱讀詞匯 | 把選取的項目進行朗讀                                                   |
| 刪除詞匯 | 把選取的項目刪除                                                     |

# 12. 在 NextOffice 播放簡報投影片中使用

「英語 MP3」既可以應用在簡報內亦同時可以在投影片播放中使用,「英語 MP3」在投影片播放時 可選擇兩種不同模式朗讀,分別是「朗讀投影片內文」和「朗讀投影片備註」。操作如下:

#### 12.1 朗讀投影片內文

- 首先開啓已建立好的投影片,在正常預覽模式下打開「畫廊」,類別選擇「簡報擴展功 能」
- 在「簡報擴展功能」裡其中有兩個圖示(橙/黑白)是屬於朗讀投影片內文功能,用戶可以自 由選擇其中一個圖示按鈕拖拉到下方投影片中空白的地方(圖 12-1)
- 3. 最後,用戶可以在正常預覽模式下點擊圖示按鈕來呼叫出「英語 MP3」進行內文朗讀

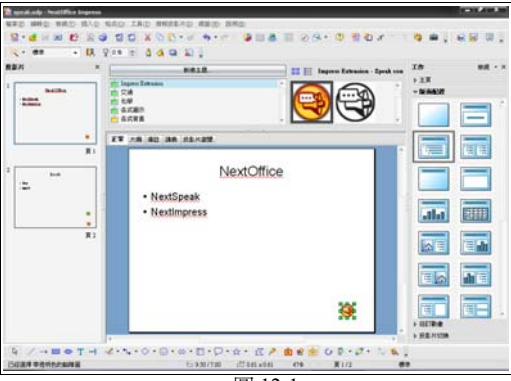

圖 12-1

#### 12.2 朗讀投影片備註

- 1. 首先開啓已建立好的投影片,在正常模式下打開「畫廊」,類別選擇「簡報擴展功能」
- 在「簡報擴展功能」裡其中有兩個圖示(綠/黑白)是屬於朗讀投影片備註功能,用戶可以自 由選擇其中一個圖示按鈕拖拉到下方投影片中空白的地方(圖 12-2)
- 3. 最後,用戶可以在正常預覽模式下點擊圖示按鈕來呼叫出「英語 MP3」進行備註朗讀

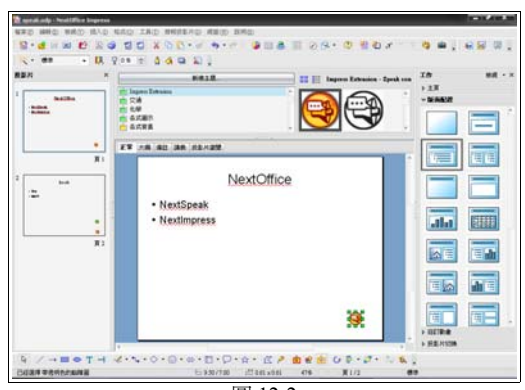

圖 12-2

# 13. 在 NextOffice 文件上的應用

「英語 MP3」可以應用在 NextOffice 文件 Write、Calc、Impress、Draw 上,你可以在工具欄中找到「英語 MP3 (NextSpeak)」的圖示。(圖 13-1)

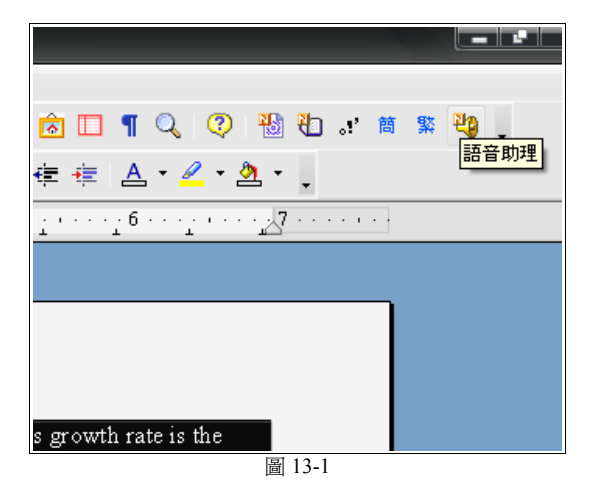

當「英語 MP3」首次被啓動可能需時幾秒才可載入語音發聲引擎。然後當前文件中被選取的文字才 會被匯出到「英語 MP3」。「英語 MP3」再跟據其內容以聲朗讀。(圖 13-2)

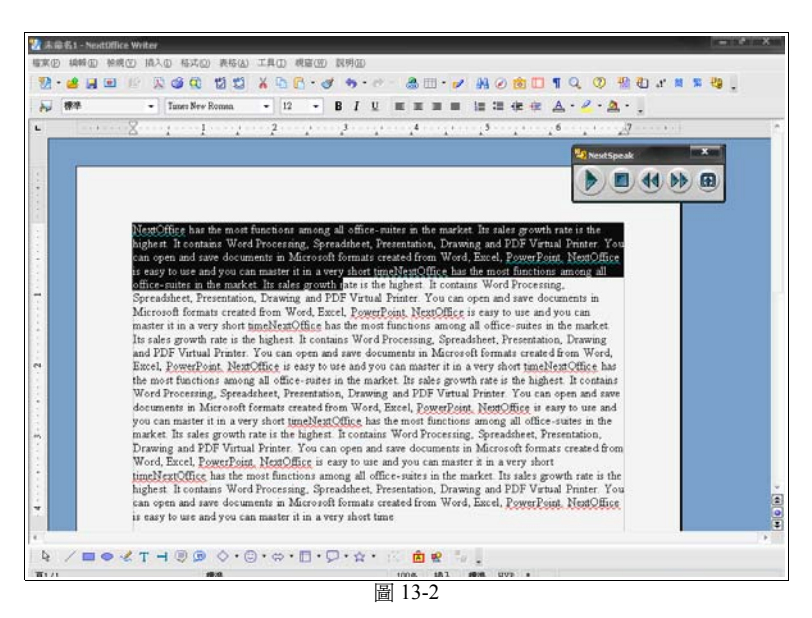

# 14. 在 Microsoft Office 文件上應用

「英語 MP3」的剪貼板抓取功能可使用於 Microsoft Office 文件 Word、Excel、PowerPoint 上,當用戶使用以上文件編輯或瀏覽時,想把內容抓取到「英語 MP3」內朗讀,又或者在使用「英語 MP3」 期間需要把 Microsoft Office 文件內容抓取時,這時便可利用剪貼板抓取功能了。現在以 Microsoft Word 為例:

- 先按「英語 MP3」的功能表「工具」→剔選「剪貼板抓取」,亦可以在「工具」→「設置」→ 剔選「啓動剪貼板抓取」→「確定」(圖 14-1)
- 2. 開啓需要抓取內容的 Microsoft Word, 選取該段文字或文章, 按功能表「編輯」→「複製」(圖 14-2)

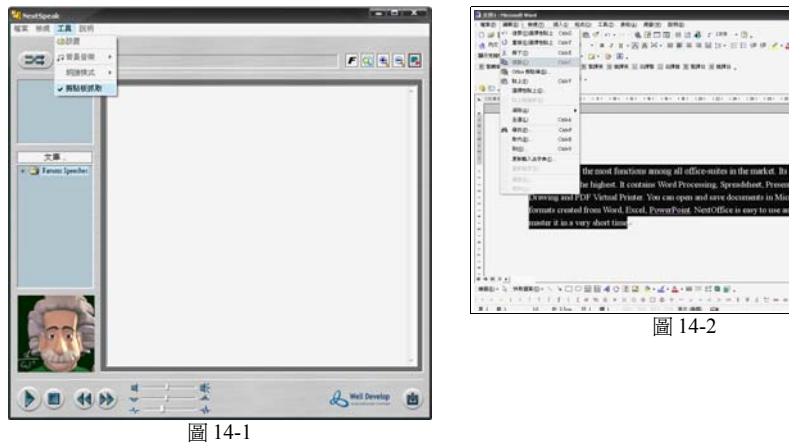

- 3. 這時一個細視窗會彈出,這是剪貼板抓取功能視窗,詢問你對剛複製的文字進行甚麼動作,選擇「插入」可把複製了的文字加到「英語 MP3」的內容中,選擇「取代」可把複製了的文字貼到「英語 MP3」的內容中並覆蓋原先內容,選擇「取消」可取消貼上動作,重新複製文字(圖 14-3)
- 以選擇「取代」為例,剛才複製的內容已版剪貼板抓取功能抓取到「英語 MP3」內容中, 可以播放朗讀內容了(圖 14-4)

| 劳贴板抓取           | x  |  |  |
|-----------------|----|--|--|
| 剪貼板內容已經更新,粘貼內容? |    |  |  |
| 插入 取代           | 取消 |  |  |
| 圖 14-3          |    |  |  |

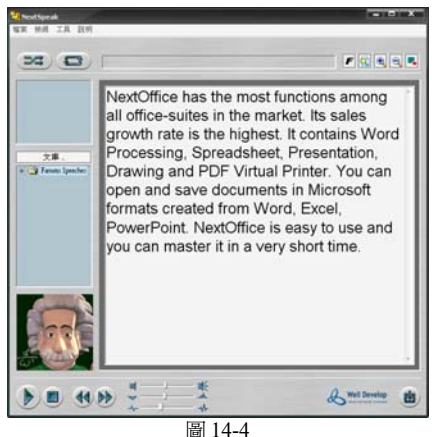

# 15.英語 MP3 Microsoft Office Add-in

當安裝了「英語 MP3」內的 Microsoft Office Add-in 功能後,便可以在 Microsoft Office 上應用「英語 MP3」及「多語言發聲字典」(包括 Word、Excel、PowerPoint)。以下示範如何在 Microsoft Word 上 使用「英語 MP3」:

- 1. 先選取一段文字或句子 (圖 15-1)
- 2. 點擊功能表的「朗讀」圖示按鈕 (圖 15-2)
- 3. 文章便會被自動朗讀剛才選取的內容(圖15-3)

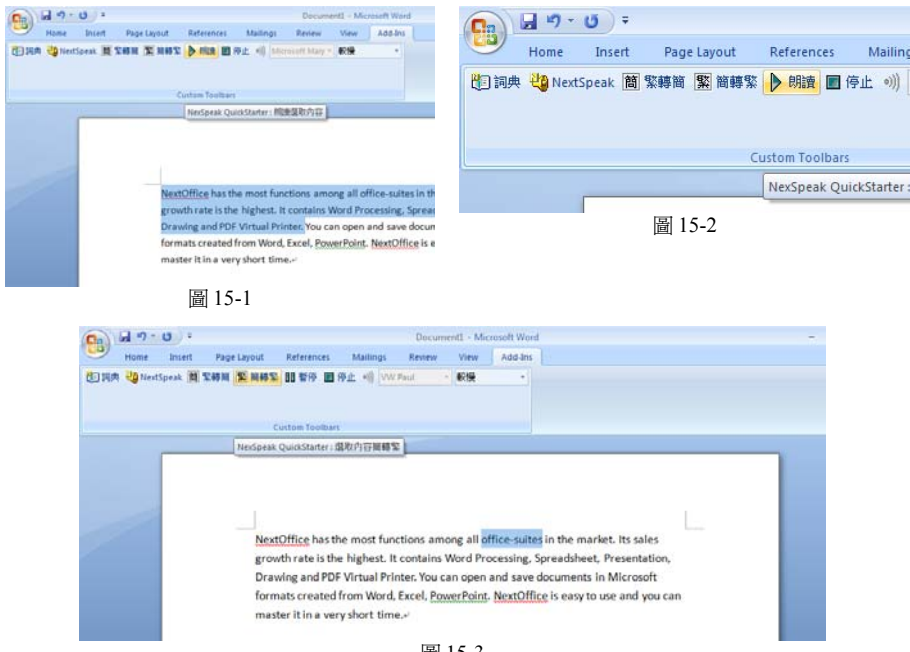

圖 15-3

以下示範如何在 Microsoft Word 上使用「多語言發聲字典」:

- 1. 先選取一個生字或詞語 (圖 15-4)
- 2. 點擊功能表左方的「多語言發聲字典」圖示按鈕(圖15-5)
- 3. 「多語言發聲字典」便會被呼叫出來查找剛才選取的內容

| Custom Toolbari                                                                                |                                   |
|------------------------------------------------------------------------------------------------|-----------------------------------|
|                                                                                                | Home Insert Page Layout Reference |
| NextOffice has the most functions amon<br>growth rate is the highest. It contains We           |                                   |
| Drawing and PDF Virtual Printer. You can                                                       | Custom Tool                       |
| formats created from Word, Excel, <u>Powe</u><br>master it in a very short time, <sup>21</sup> | NexSpeak QuickStarter : 啟動詞典      |
| 圖 15-4                                                                                         | 圖 15-5                            |

在 Excel、PowerPoint 上使用 Add-in 的方法也是一樣。

User Guide 使用手册

# **16. LICENSE AGREEMENT**

#### WELL DEVELOP INTERNATIONAL LIMITED END-USER LICENSE AGREEMENT TERMS.

Grant of License. You are granted a non-exclusive right to use the Product (including any Error Corrections, standard enhancements or updates provided under Licensor's maintenance and support program) for internal purposes only at the designated location ("Designated Location"), in machine-readable form. This license specifically prohibits redistribution, transfer or resale of the Product.

Limitations on Use. You may not use, copy, modify, or distribute the Product or output of product (electronically or otherwise), or make any copy, adaptation, transcription, or merge any portion thereof, except as expressly authorized by Licensor in a separate written agreement signed by Licensor. You may not reverse assemble, reverse compile, or otherwise translate the Product. Your license may not be transferred, leased, assigned, or sub-licensed without Licensor's prior written consent, which will not be unreasonably withheld. If you copy or modify the Product in any way not expressly authorized by Licensor, your license is automatically terminated.

Ownership. Licensor shall have sole and exclusive ownership of the Product, in both object code and source code, all media and documentation relating to the Product, (including their development, or their operation, testing or use, and all reports and copies thereof), and all intellectual property rights associated therewith (including, without limitation, rights to copyrights, trade secrets, or know-how).

Limited Warranty. Licensor warrants for a period of thirty (90) days after Live Processing of the Product for your benefit alone, that the Product or Modified Product, as applicable, when operated with the equipment, in the configuration and in the operating environment specified by Licensor, will perform substantially in accordance with the end-user documentation. Licensor does not warrant that the Product or Modified Product will be error-free in all circumstances.

Limitation on Warranty. Licensor makes and you receive no warranties, express, implied, or statutory, or in any other provision of this agreement or any other communication; and Licensor specifically disclaims any warranty of merchantability or fitness for a particular purpose.

Exclusion of Consequential Damages. The cumulative liability of Licensor to you for any and all claims relating to the Product, and any services rendered under this Agreement, in contract, tort, or otherwise, shall not exceed the total amount of all License Fees paid to Licensor for the Product, or fees paid for services within the prior year. In no event shall Licensor be liable to you for any consequential, indirect, special, or incidental damages, even if Licensor has been advised of the possibility of such potential loss or damage. The foregoing limitation of liability and exclusion of certain damages shall apply regardless of the success or effectiveness of other remedies.

#### NEOSPEECH INC. END-USER LICENSE AGREEMENT TERMS.

Grant of License. You are granted a non-exclusive right to use the Product (including any Error Corrections, standard enhancements or updates provided under Licensor's maintenance and support program) for internal purposes only at the designated location ("Designated Location"), in machine-readable form. This license specifically prohibits redistribution, transfer or resale of the Product.

Limitations on Use. You may not use, copy, modify, or distribute the Product or output of product (electronically or otherwise), or make any copy, adaptation, transcription, or merge any portion thereof, except as expressly authorized by Licensor in a separate written agreement signed by Licensor . You may not reverse assemble, reverse compile, or otherwise translate the Product. Your license may not be transferred, leased, assigned, or sub-licensed without Licensor 's prior written consent, which will not be unreasonably withheld. If you copy or modify the Product in any way not expressly authorized by Licensor , your license is automatically terminated.

Ownership. Licensor shall have sole and exclusive ownership of the Product, in both object code and source code, all media and documentation relating to the Product, (including their development, or their operation, testing or use, and all reports and copies thereof), and all intellectual property rights associated therewith (including, without limitation, rights to copyrights, trade secrets, or know-how).

Limited Warranty. Licensor warrants for a period of thirty (30) days after Live Processing of the Product for your benefit alone, that the Product or Modified Product, as applicable, when operated with the equipment, in the configuration and in the operating environment specified by Licensor , will perform substantially in accordance with the end-user documentation. Licensor does not warrant that the Product or Modified Product will be error-free in all circumstances. As your exclusive remedy for any defect or Material Error in the Product or Modified Product or its media covered by such warranty, and as Licensor's entire liability in contract, tort, or otherwise, Licensor agrees to correct such Material Error or defect at Licensor is facility by issuing corrected instructions, a restriction, or a bypass. If Licensor is unable to correct such defect or Material Error and effect or Material Error and the Product or Modified Product. However, Licensor is not responsible for any defect or Material Error not reported during the warranty period or any defect or Material Error in a Product or Modified Product, such as a constant the period or any defect or Material Error or defect or Material Error in a Product or Modified Product. However, Licensor is not responsible for any defect or Material Error or tract agreed.

Limitation on Warranty. Licensor makes and you receive no warranties, express, implied, or statutory, or in any other provision of this agreement or any other communication; and Licensor specifically disclaims any warranty of merchantability or fitness for a particular purpose

Exclusion of Consequential Damages. The cumulative liability of Licensor to you for any and all claims relating to the Product, and any services rendered under this Agreement, in contract, tort, or otherwise, shall not exceed the total amount of all License Fees paid to Licensor for the Product, or fees paid for services within the prior year. In no event shall Licensor be liable to you for any consequential, indirect, special, or incidental damages, even if Licensor has been advised of the possibility of such potential loss or damage. The foregoing limitation of liability and exclusion of certain damages shall apply regardless of the success or effectiveness of other remedies.

"Confidential Information" means any data or information, oral or written, treated as confidential that relates to either party's past, present, or future research, development or business activities, including any unannounced products and service(s), and including any information relating to services, developments, inventions, processes, plans, financial information, customer lists, forecasts, and projections. Confidential Information shall also include the terms of this Agreement. Notwithstanding the foregoing, Confidential Information shall not be deemed to include information that:

- 1) is publicly available or in the public domain at the time disclosed;
- 2) is or becomes publicly available or enters the public domain through no fault of the party receiving such information;
- 3) is rightfully communicated to the recipient by persons not bound by confidentiality obligations with respect thereto;
- is already in the recipient's possession free of any confidentiality obligations with respect thereto at the time of disclosure;
   is independently developed by the recipient; or
- 6) is approved for release or disclosure by the disclosing party without restriction.